## ISTRUZIONI PER SCARICARE L'AVVISO DI PAGAMENTO

Entra nel sito del Comune di Montecchio Maggiore e clicca pagamenti on line

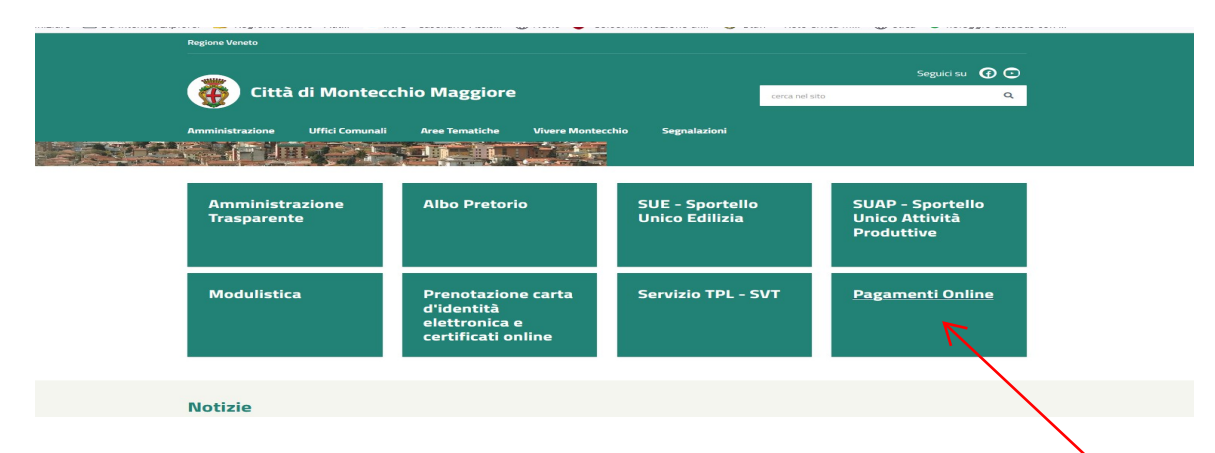

## Clicca vai all'estratto conto

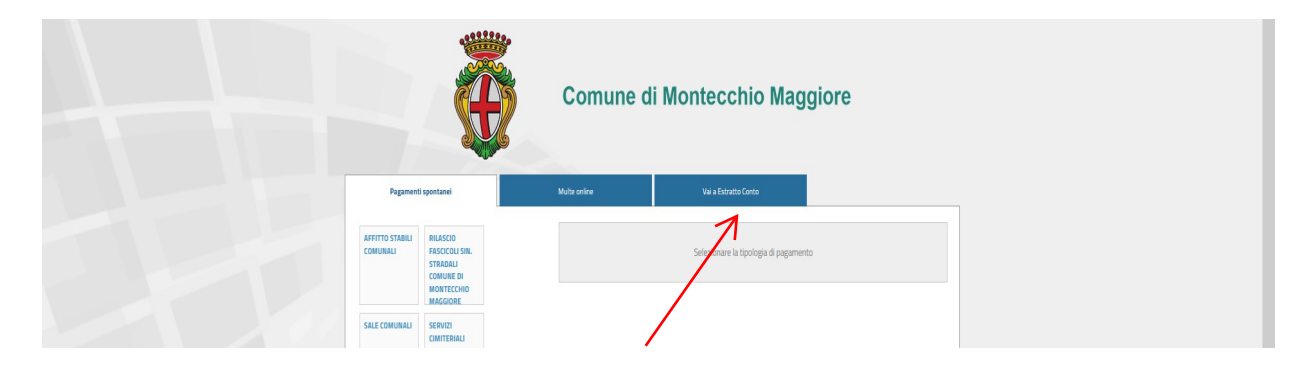

Clicca sul + riportato a destra della descrizione del debito da pagare

| Trasporto Scolastico SW | 🕢 🦛 importe dovute:                      | 0,00 K     |  |
|-------------------------|------------------------------------------|------------|--|
| Ð                       | 0 1 2022 ultimo aggiornamenta 22/02/2022 | 0          |  |
| V                       |                                          | $\uparrow$ |  |
|                         |                                          |            |  |
| • <b>*}``````</b>       |                                          |            |  |
| NER                     |                                          |            |  |

clicca lente d'ingrandimento

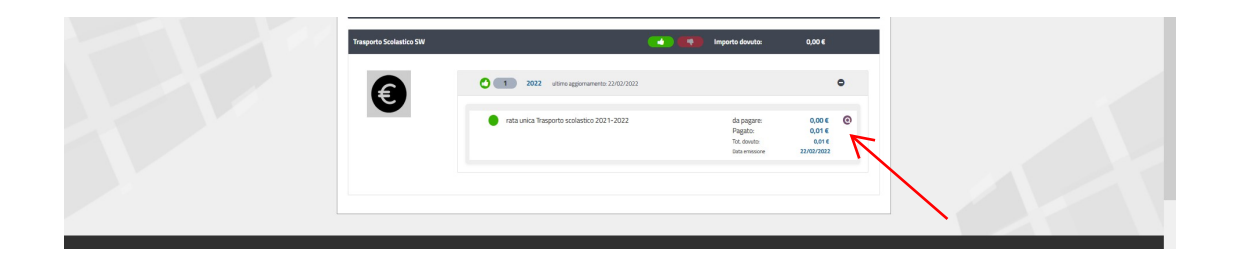

## clicca download documento

| rata unica Trasporto scolastico                                                                                                 | Trasporto Scolastico SW di ERIKA TOSIN<br>ko 2021-2022 - Download Documento Toma indiat                                                                                                    |                                                                             |  |
|----------------------------------------------------------------------------------------------------|----------------------------------------------------------------------------------------------------|-----------------------------------------------------------------------------|--|
| Dati principali<br>Segretti disbite<br>EBRA TOSH<br>SERET ZALANOBI<br>TSHERT ZALANOBI<br>TSHERT ZALANOBI<br>Restation 2011-3022 | Opsiend all pagamento           Reta unica trasporto scolastico 2021-2022           Stato Rumero Data di scadenza importo totale importo           1         28/02/2022         € 0,01         € 0 | o<br>pageto importo da pagare Pagamenti Effettuati Carrello<br>01 C.000 Con |  |

(di seguito si riporta un estratto dell'immagine relativa ad un Avviso di pagamento PagoPA ridotta per motivi di privacy)

estratto prima pagina

| VIA ROMA 3                                                                                                    | VIA ROMA 5                                                                                                    |  |  |  |
|----------------------------------------------------------------------------------------------------|----------------------------------------------------------------------------------------------------|--|--|--|
| Stiamo fornendo i seguenti servizi:<br>Trasporto Scolastico                                                                                                    | Documento n. <b>123</b> del <b>22/02/2022</b><br>Importo totale: € 0.01                                                                                                    |  |  |  |
| annualità 2021/2022, dal 01/09/2021 al 30/06/2022                                                                                                    | 2 Opzione di pagamento N.1: Rata unica trasporto scolastico 2021-<br>€ 0,01 entro il 28/02/2022                                                                                                    |  |  |  |
|                                                                                                    | B-44P4                                                                                                    |  |  |  |
| ratto seconda pagina                                                                                                    |                                                                                                    |  |  |  |
| L'importo è aggiornato automaticamente dal sistema e poti<br>variazioni per eventuali sgravi, note di credito, indennità di<br>sanzioni o interessi, ecc. Un operatore, il sito o l'app che u<br>potrebbero quindi chiedere una cifra diversa da quella qui i | Trebbe subire PAGA SUL TERRITORIO<br>I mora, in Banca, In Ricevitoria, dal Tabaccaio, al<br>useral ti Bancomat, al Supermercato. Potrai pagare in<br>indicata. contanti, con carte o conto corrente. |  |  |  |
| Utilizza la porzione di avviso relativa al canale di pagamen                                                                                                    | nto che preferisci.                                                                                                    |  |  |  |
| BANCHE E ALTRI CANALI                                                                                                    | RATA UNICA entro il 28/02/2022                                                                                                    |  |  |  |
| Qui accanto trovi il codice QR e il                                                                                                    | Destinatario TOSIN ERIKA Euro 0,01                                                                                                    |  |  |  |
| pagare attraverso il circulto<br>bancario e gli attri canali di<br>pagarento attri diliti.                                                                                                    | Ente Creditore COMUNE DI MONTECCHIO MAGGIORE Oggetto del pagamento rata unica Trasporto scolastico 2021-2022                                                                                         |  |  |  |
| 見いていた。                                                                                                    | Codice CBILL         Codice Avviso         Cod. Fiscale Ente Creditore           AJBQD         0041 1000 0032 9207 77         00163690241                                                            |  |  |  |

Si apre l'Avviso di Pagamento che può essere stampato e pagato:

- <u>on line</u> (sul tuo servizio di home banking, con le app di pagamento come satispay, app IO) inquadrando il codice QR o utilizzando il codice interbancario CBILL
- <u>sul territorio</u> presentandolo in Banca, in Ufficio Postale, presso gli Esercenti convenzionati che espongono il logo PagoPA (es.: Ricevitoria, dal Tabaccaio, al Supermercato). Si potrà pagare in contanti, con carte o conto corrente.